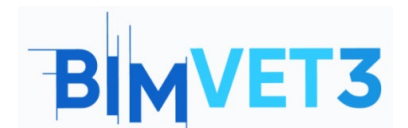

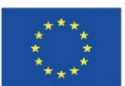

#### Erasmus+ Project ID: BIMVET3 2020-1-ES01-KA203-083262

This Erasmus+ Project has been funded with support from the European Commission. This publication reflects the views only of the authors, and the European Commission and Erasmus+ National Agencies cannot be held responsible for any use which may be made of the information contained therein

## **Title: Collaborative Environment with Trimble Connect**

#### 1 – Aims

The objective of this Trimble Connect tutorial are:

- To learn about the use of Trimble Connect as an open collaboration tool, to detect built-in clashes and for team management.
- To know about how to use this tool to involve everyone in a BIM project and to deliver what is needed when it is needed by the project team.

#### 2 - Learning methodology

The teacher will give an explanation about the use of the tool.

Students will read this tutorial, do the exercise and explore the tool.

To assess the achievement of the task, each student will write a report.

#### **3 - Tutorial duration**

The practice described in this tutorial will be carried out in a computer classroom.

It will last 3 teaching hours.

#### 4 – Necessary teaching recourses

Computer room with PCs with internet access.

Required software: Trimble Connect

Hardware required: Computer with the capacity to support the software.

#### 5 – Contents & tutorial.

- **5.1 Introduction**
- 5.2 How to Start
- 5.3 How to work
- 5.4 Import models in IFC format and do Clashset

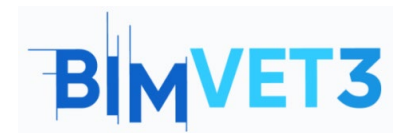

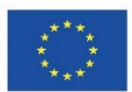

# 6 - Deliverables

To assess the achievement of the task, students will write a report of a maximum of 3 pages.

In this report, the student will explain the steps taken, the difficulties encountered, and the decisions taken. The report could be illustrated with photographs of the process executed.

# 7- What we have learned

How to structure the project information to be accessed and managed by all the project members in a collaborative way.

How to detect built-in clashes.

## 8 – Files to use in this tutorial

Two files in IFC format.

A pdf file.

## 5 – Contents & tutorial.

## 5.1 – Introduction.

To discover Trimble Connect you can start watching the video (<u>https://youtu.be/j-SpSKAMsCl</u>) that shows the basics of collaborating with Trimble Connect as well as viewing 3D models and 2D drawings to link documents and assigning action items.

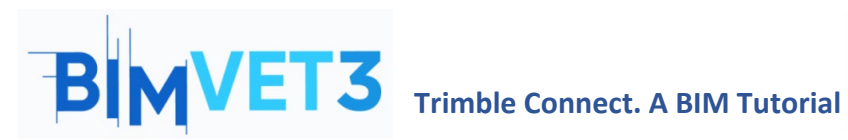

Co-funded by the Erasmus+ Programme of the European Union

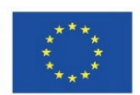

#### https://youtu.be/j-SpSKAMsCI

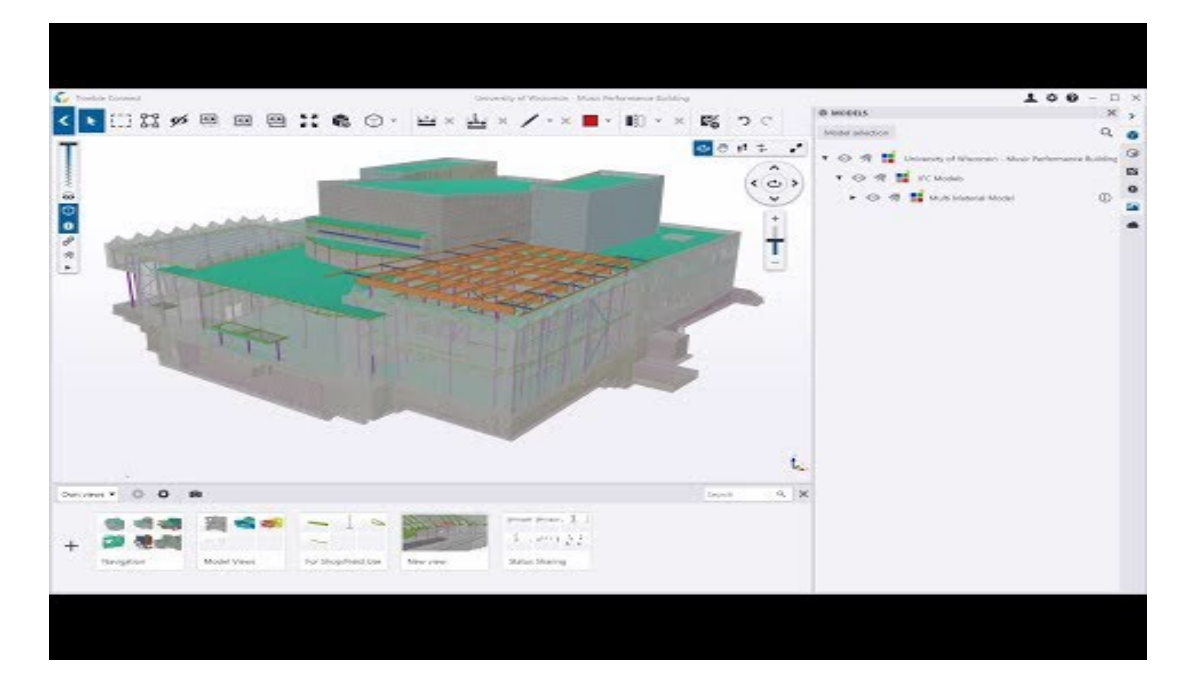

## 5.2 – How to Start

You can download the free software and create a Trimble Identity (mandatory) through the link:

- Download: https://www.construsoft.com/how-start-using-trimble-connect
- Create a Trimble Identity: https://identity.trimble.com/

Trimble Connect free is a license that is most suitable for offline use. You can create unlimited offline projects. Online projects are limited to one project, 10GB cloud storage and maximum of 5 participants.

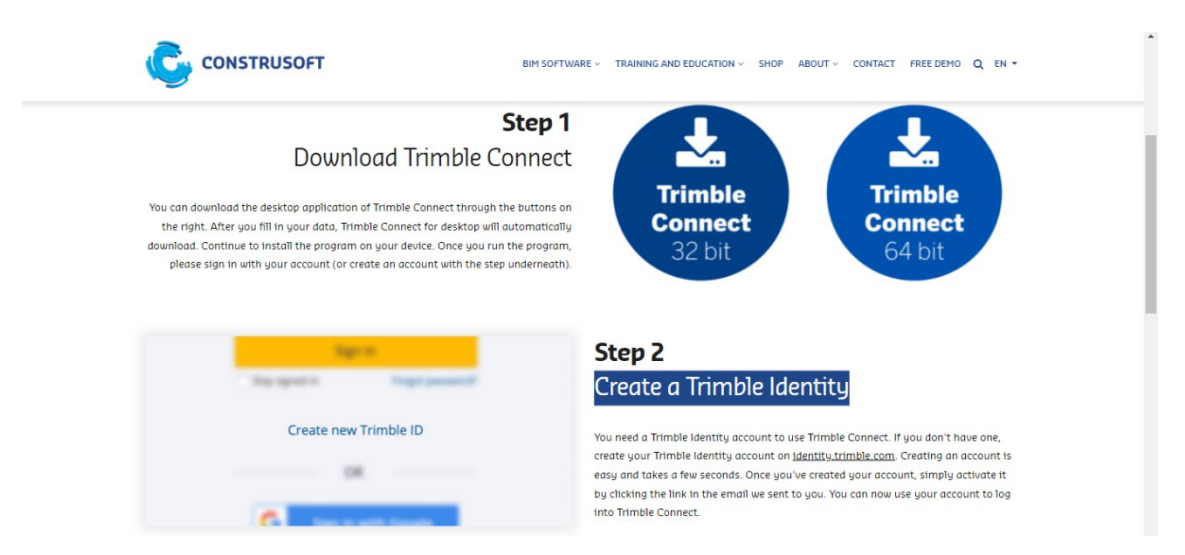

You can choose:

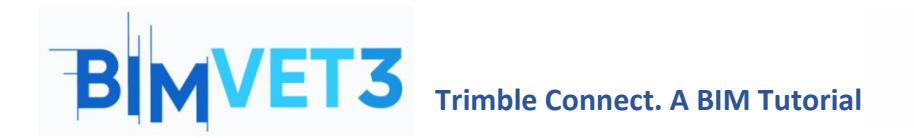

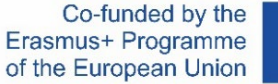

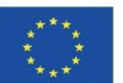

- <u>Work on computer app</u> You need to do the *installation* of software and *Sign in* with your Trimble Identity;
- <u>Work on online app</u> You need to access <u>https://web.connect.trimble.com/</u> and *Sign in* with your Trimble Identity.

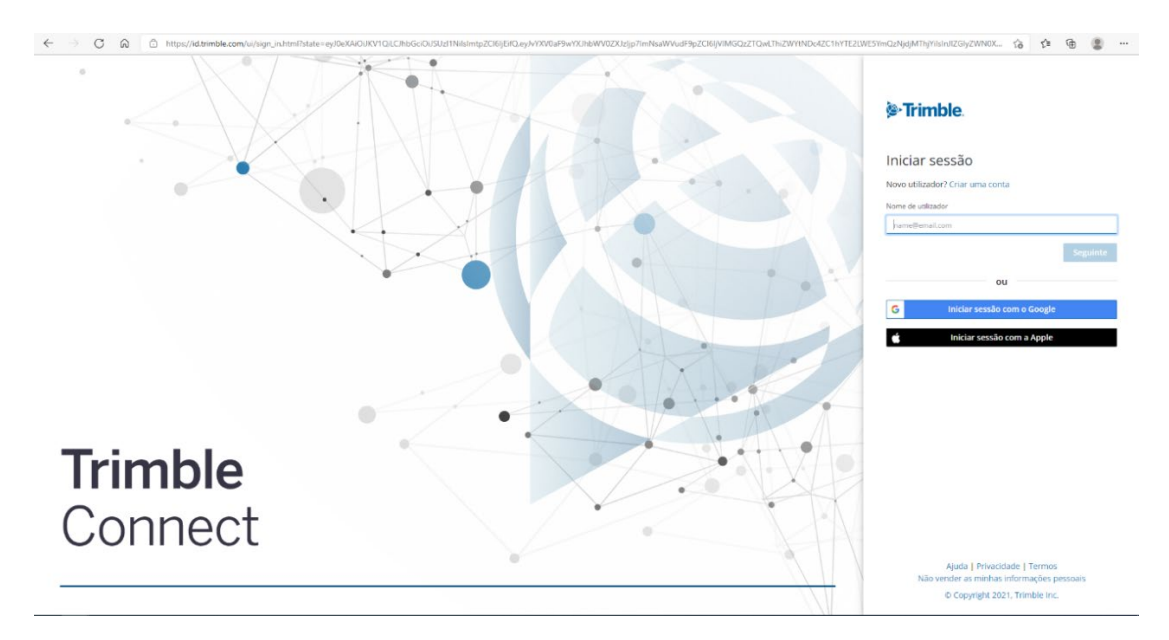

Before creating a *New Project,* you can choose the server location.

| Connect                                                                                                    | Q | •     | 0 |   |
|----------------------------------------------------------------------------------------------------|---|-------|---|---|
| We need your feedback! Help us by testing the BETA feature, designed to enable editing of CAD files directly within the Trimble Connect for Browser application. Learn more here.  |   |       |   |   |
| We need your feedback! Help us by testing the BETA feature. designed to enable ediling of CAD files directly within the Trinible Connect for Browser application. Learn more here: |   | New . |   | × |
|                                                                                                    |   |       |   |   |

Fill in the details for the *New Project*.

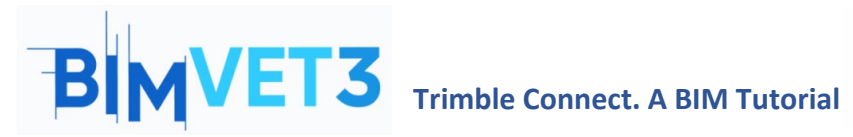

Co-funded by the Erasmus+ Programme of the European Union

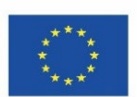

| Please en                                                                    | ter the followin                                                   | g details for the new p     | roject      |
|------------------------------------------------------------------------------|--------------------------------------------------------------------|-----------------------------|-------------|
| Name                                                                         |                                                                    |                             |             |
| Enter No                                                                     | ame                                                                |                             |             |
| Project thu                                                                  | mbnail                                                             |                             |             |
|                                                                              | Upload new                                                         |                             |             |
| Choose pro                                                                   | ject server locatio                                                | 'n                          |             |
| Europe                                                                       |                                                                    |                             | ``          |
|                                                                              | nership                                                            | <i>c</i>                    |             |
| Project owr<br>Politecnic                                                    | o de Leiria   AT                                                   | C                           |             |
| Project owr<br>Politecnic<br>Project licer<br>Trimble C                      | o de Leiria   AT<br><sup>nse</sup><br>onnect Busines               | c<br>s Premium by Tekla   1 | TrimbleCon. |
| Project owr<br>Politecnic<br>Project licer<br>Trimble C<br><u>More optio</u> | o de Leiria   AT<br><sup>nse</sup><br>onnect Busines<br>m <u>s</u> | c<br>s Premium by Tekla     | TrimbleCon. |

# 5.3– How to Work

# 5.3.1 – MENU Team > Create groups and add project members

The first step is to create the work team. To do this, click on the *Team* menu, then create the groups by clicking in *New Group* button. Now you can invite people to the project, put then in the respective groups and assign permission.

#### **Create Groups and invite members**

|   | <ul> <li>Connect</li> <li>→ C Ω</li> </ul> | 🖒 http | x +<br>s://web.connect.tri | mble.com/project | s/7Kr5Kx5hIAQ/te | am                                             |  |          |                |        |                  | íð       | ¢:       | -           | 0       | >   |
|---|--------------------------------------------|--------|----------------------------|------------------|------------------|------------------------------------------------|--|----------|----------------|--------|------------------|----------|----------|-------------|---------|-----|
| - | E C Trimble Connect Exercise -             |        |                            |                  |                  |                                                |  |          | Upgrade Accoun | t      | ۹                | <u>.</u> | 0        |             |         |     |
| • | Data<br>Activity                           | >      | Project                    | membe            | ers              |                                                |  |          |                |        |                  | 1        | Invite p | eople       | to proj | ect |
| ۵ | ТоДо                                       |        | Groups                     | New Group        | All project      | members                                        |  |          |                |        | R                | ole 🔻    | State    | 15 <b>*</b> | Q       | :   |
| - | Team                                       |        | All project men            | nbers            |                  | Name                                           |  | Employer | Role           | Status | Last accessed    |          |          |             |         |     |
| ٠ | Settings                                   | >      | CUSTOM GROUP               | s<br>i           | 1                | Luisa Gonçalves<br>Juisa.poncalves@ipleiria.oz |  | **       | Admin          | Active | May 31 2021, 11: | 47 AM    |          |             |         |     |

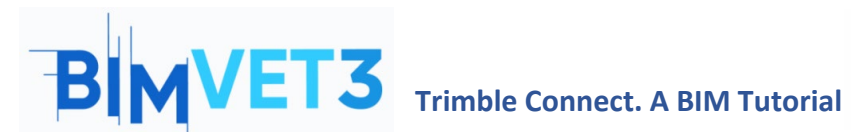

Co-funded by the Erasmus+ Programme of the European Union

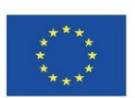

#### Click in New Group button

| = 0      | Trimble Connect     | Exercise 🝷          |          | Upgrade Account 🔍 ᆂ 🙆 🏢 |                          |                       |
|----------|---------------------|---------------------|----------|-------------------------|--------------------------|-----------------------|
| ∎,<br>•0 | Project member      | rs                  |          |                         | Invite people to project |                       |
|          | Groups New Group    | All project members |          |                         |                          | Role 🕶 Status 🕶 🔍 🚦   |
|          | All project members | Name                | Employer | Role                    | Status                   | Last accessed         |
| ••       | CUSTOM GROUPS       | Luisa Gonçalves     | -        | Admin                   | Active                   | May 31 2021, 02:53 PM |
| C        | reate Group         | ×                   |          |                         |                          |                       |
|          | 4RQ                 |                     |          |                         |                          |                       |
|          |                     | Cancel Save         |          |                         |                          |                       |

After creating the groups, invite people to the Project.

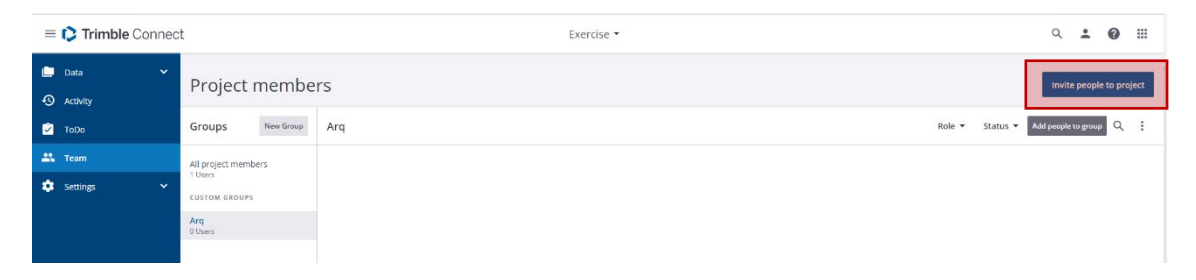

- Enter Insert the e-mail address and press to activate the *Invite people to project* button. The person will receive an e-mail with the invitation to join the team and to activate its account.

| People                     |    |  |
|----------------------------|----|--|
| Add people by email addres | 55 |  |
| Add to a group             |    |  |
| ● User ○ Admin             |    |  |
|                            |    |  |

Then, associate each person the respective group work.

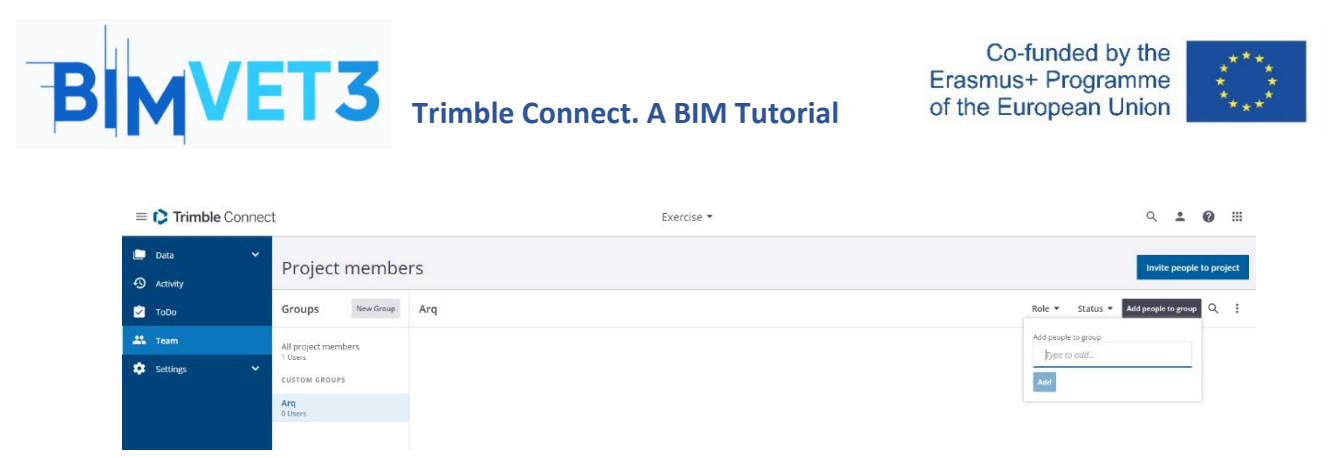

By clicking on each person, it is also possible to give them a role and a group in the window menu on the right.

| □         > Training Connect         ×         +         -         0         3             >         C         A         A         Import/Mode Connect/Introduce Configuration (Configuration Configuration (Configuration Configuration C |                                                                                     |                                                |            |              |                       |                                                                                                    |  |  |
|----------------------------------------------------------------------------------------------------|-------------------------------------------------------------------------------------|------------------------------------------------|------------|--------------|-----------------------|----------------------------------------------------------------------------------------------------|--|--|
| = 🕻 Trimble Connec                                                                                                    | ct                                                                                  |                                                | Exercise 👻 |              | Upgra                 | ade Account 🔍 🚨 🔞 🏢                                                                                                    |  |  |
| Data >                                                                                                    | Duta     Project members     Invite people to project                               |                                                |            |              |                       |                                                                                                    |  |  |
| ToDo                                                                                                    | Groups New Group                                                                    | All project members                            |            |              | Q :                   |                                                                                                    |  |  |
| 🕰 Team                                                                                                    | All project members                                                                 | Name                                           | Employer   | Role Status  | Last accessed         | Luisa Goncalves                                                                                                    |  |  |
| Settings >                                                                                                    | TUers<br>conton acours<br>Arg<br>9 Uers<br>Dono Obra<br>9 Uers<br>9 Uers<br>9 Deers | Luita Gonçalves<br>Juina ascualves Dideficiant |            | Admin Active | May 31 2021, 02:06 PM | Lucas doubles<br>biologrammediate and the second second secon |  |  |

To delete groups, select the group and then click on 💷 and choose **Delete Group**.

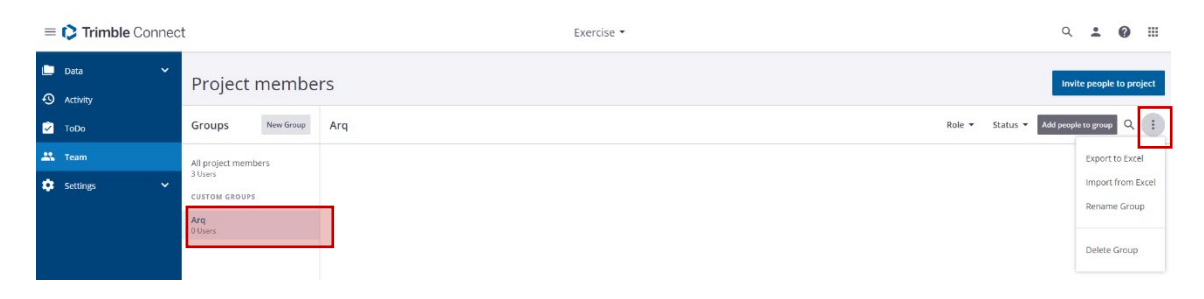

To delete a project member, select the person and then click on  $\square$  and choose **Remove From** Project.

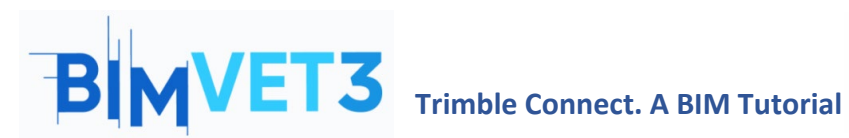

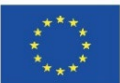

| $\leftarrow \rightarrow$ C @ | 🗇 htt  | ps://web.connect.trimble.com/project | ts/zClor6dyCXvk/             | team                                           |            |                     |         |                          | 16 1° @ 2                                                 |
|------------------------------|--------|--------------------------------------|------------------------------|------------------------------------------------|------------|---------------------|---------|--------------------------|-----------------------------------------------------------|
| = 🗘 Trimble                  | Connec | t                                    |                              |                                                | Exercise 🝷 |                     |         |                          | Q 💶 🕑 🏢                                                   |
| Data                         | ~      | Project membe                        | ers                          |                                                |            |                     |         | Invite people to project | : ×                                                       |
| 🕑 торо                       |        | Groups New Group                     | In Group All project members |                                                |            | All project members |         |                          | Resend Activation Email                                   |
| 👫 Team                       |        | All project members<br>3 Users       |                              | Name                                           | Employer   | Role                | Status  | Last accessed $\uparrow$ | Remove From Project                                       |
| 🔅 Settings                   |        | CUSTOM GROUPS                        | <b>.</b>                     | Luisa Gonçalves<br>Juisa.goncalves@joleiria.pt | -          | Admin               | Active  | Dec 28 2021, 12:20 PM    | Details                                                   |
|                              |        | Arq<br>0 Users                       |                              | lgoncalves<br>Jgoncalves@novaims.unl.at        |            | User                | Pending |                          | Last accessed<br><br>Status<br>Pending<br>Ecie            |
|                              |        |                                      |                              |                                                |            |                     |         |                          | User 👻                                                    |
|                              |        |                                      |                              |                                                |            |                     |         |                          | Groups +Add to Group(s)<br>This user is not in any groups |

# 5.3.2- MENU Data > Create folders and assign permission

Folders are created with the *Explorer* button inside the *Data* menu. Go to *Explorer* and click on *add* in the upper right corner to add folders or click on *Create folder*.

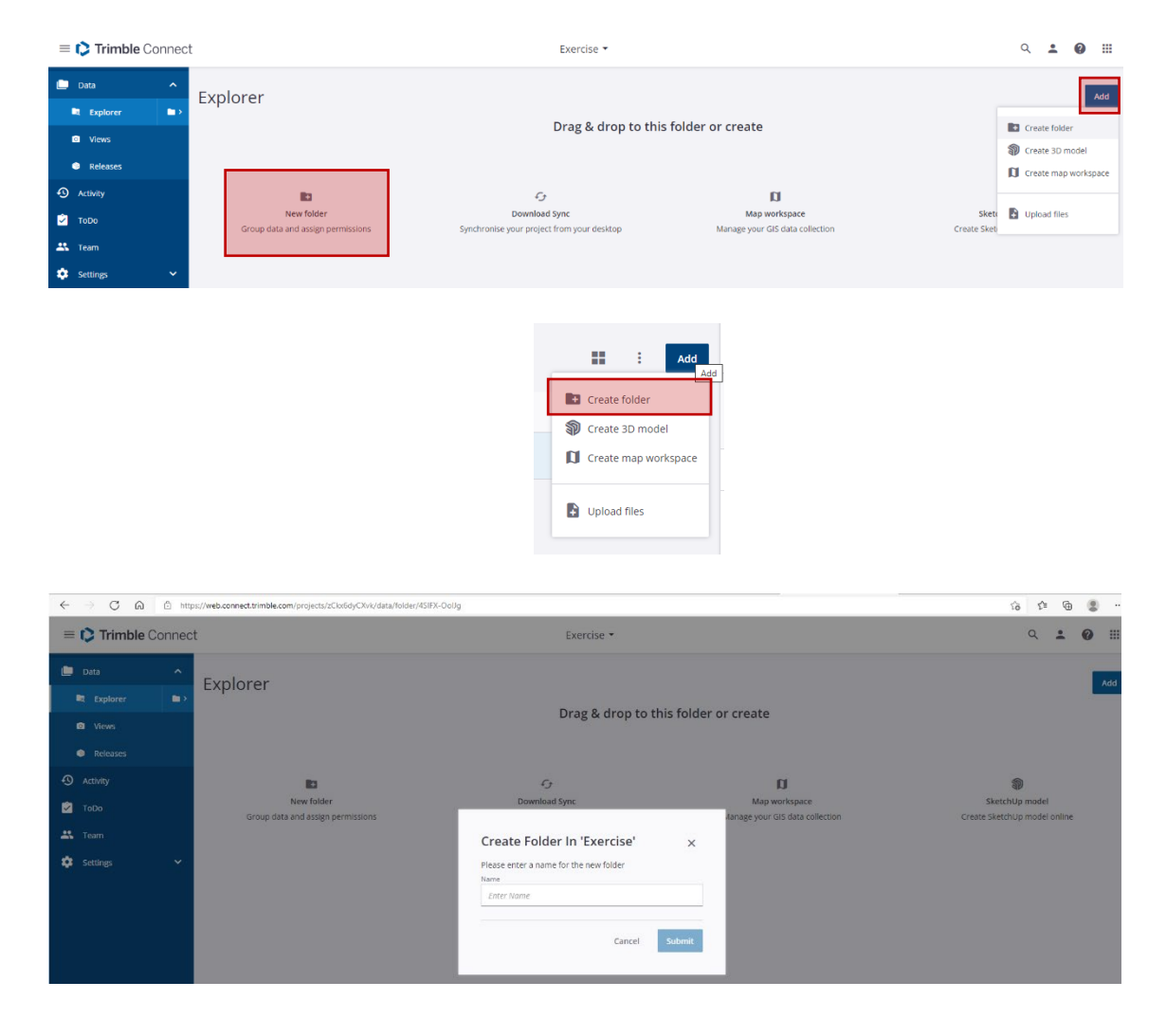

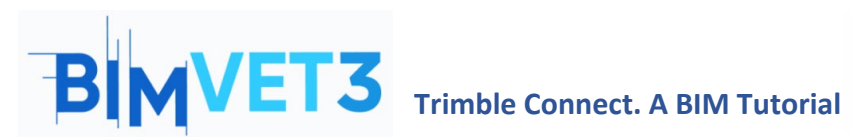

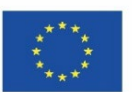

| E 🏷 Trimble Connect                                         |              |                                                                              | Exercise *        |        |       |                                                                                                    | ۹ :                      | 0       |       |
|-------------------------------------------------------------|--------------|------------------------------------------------------------------------------|-------------------|--------|-------|----------------------------------------------------------------------------------------------------|--------------------------|---------|-------|
| LDER TREE X EXP                                             | lorer        |                                                                              |                   |        | Add : | Inf received                                                                                                    | ł                        | /       | ×     |
| Inf received                                                | Name         | Modified by                                                                  | Modified on       | Size   | Tags  |                                                                                                    |                          |         |       |
|                                                             | Inf received | Luisa Gonçalves                                                              | December 28, 2021 | 362 KB |       | Permissions                                                                                                    | D i                      | 1 :     |       |
| Infreceived                                                 | ✓ ×          | Inf recebida<br>Folder permissions<br>Default access for project members<br> | ×<br>No access    |        |       | Details<br>Version<br>1 See history<br>See 362 X8<br>Created<br>December 28.<br>Monfred<br>December 28.<br>Permissions<br>Chilaccess | 2021 By Lu<br>2021 By Lu | sa Goni | alves |
| Details                                                     |              | Who has access                                                               |                   |        |       |                                                                                                    |                          |         |       |
| Version<br>1 <u>See history</u>                             |              | DC DonoObra Full ad                                                          | ccess 🕶 🗙         |        |       |                                                                                                    |                          |         |       |
| Size<br>362 KB                                              |              | AR Arg Read only ad                                                          | ccess 🕶 🗙         |        |       |                                                                                                    |                          |         |       |
| Created<br>December 28, 2021 By Luisa Go                    | nçalves      | Apply permissions to this folder and all                                     | its subfolders    |        |       |                                                                                                    |                          |         |       |
| Modified<br>December 28, 2021 By Luisa Go                   | nçalves      | Apply permissions to this folder only                                        |                   |        |       |                                                                                                    |                          |         |       |
| Permissions<br>Default project member access<br>Full access | 1            | Cancel                                                                       | Save              |        |       |                                                                                                    |                          |         |       |

You can add files to folders. Click on *Add>upload files* and upload "topography" files.

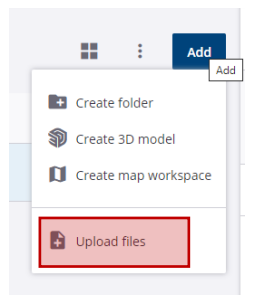

By clicking to **open the files** it is possible to assign tasks in the **ToDo** menu that appears on the left side.

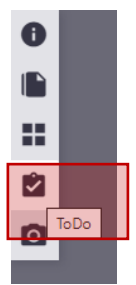

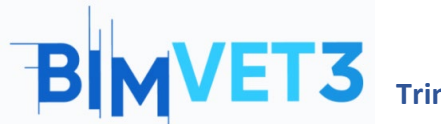

# **Trimble Connect. A BIM Tutorial**

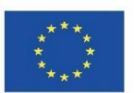

Then click on the Altown process button and the **New ToDo window** opens on the right. In the New **ToDo** menu tasks and groups may be chosen and the group members will receive an e-mail with the task information. *This task is also registered in the ToDo menu*.

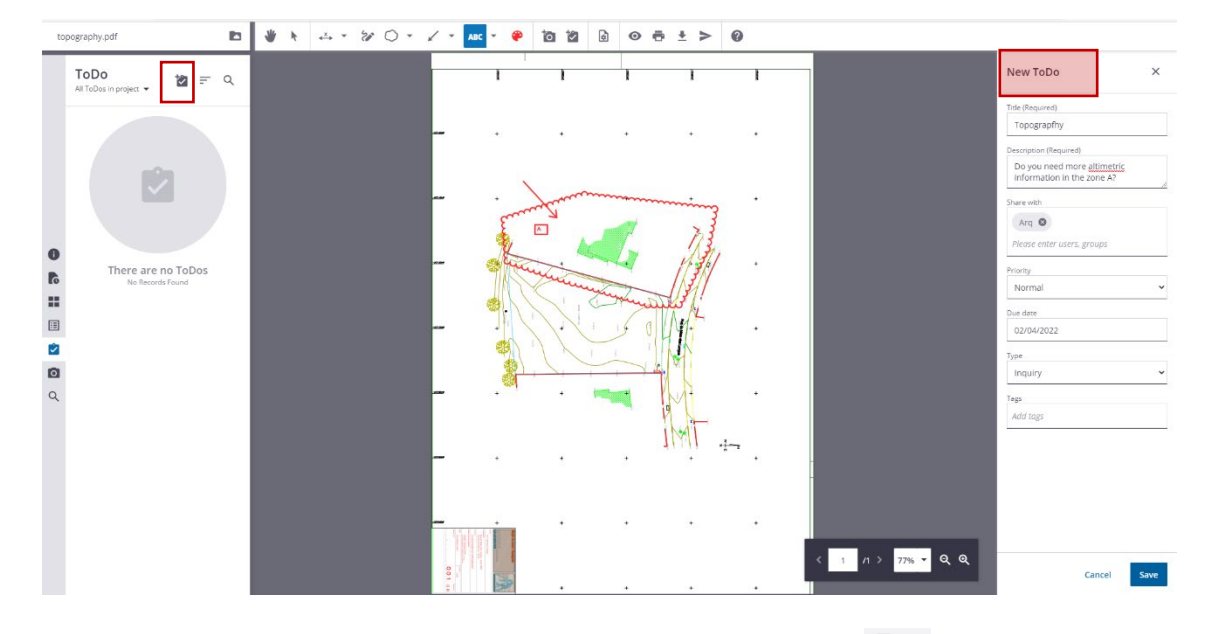

To return to the *Explore* menu you need to click on this button 🔼 .

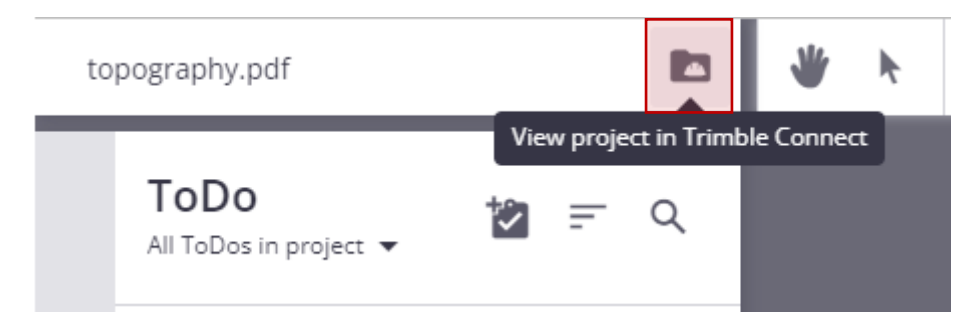

You can also create a folder named *Models* where everyone has access.

| Trimble Connect | t            | Exercise *                                                                                                 | Q ± 0 II                                                                                                    |
|-----------------|--------------|----------------------------------------------------------------------------------------------------|----------------------------------------------------------------------------------------------------|
| FOLDER TREE X   | Explorer     |                                                                                                    | Infreceived 🗸 🗙                                                                                                    |
| Exercise        | - Aprolet    |                                                                                                    |                                                                                                    |
| inf received    | Name         | Modified by Modified on Size                                                                               | Tags                                                                                                    |
|                 | Inf received | Luisa Gonçalves December 28, 2021 362 KB                                                                   | 20 ± 10 ii i                                                                                                    |
|                 |              | Create Folder In 'Exercise' ×<br>Please enter a name for the new folder<br>Name<br>Models<br>Cancel Submit | Details<br>Version<br>3 <u>See history</u><br>3 <u>See history</u><br>3 <u>Se</u> |

If we click on the folder symbol in the *Explorer* menu.

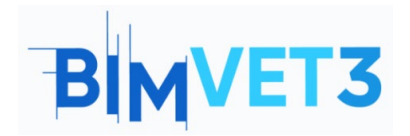

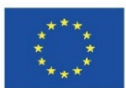

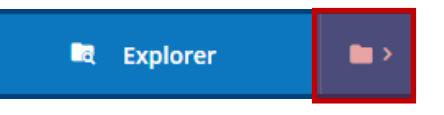

We can access the folders and you can download all the files.

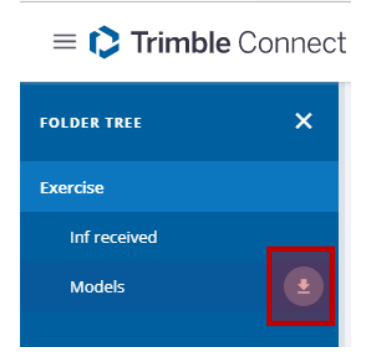

From Tekla Structures it is possible to upload the model.

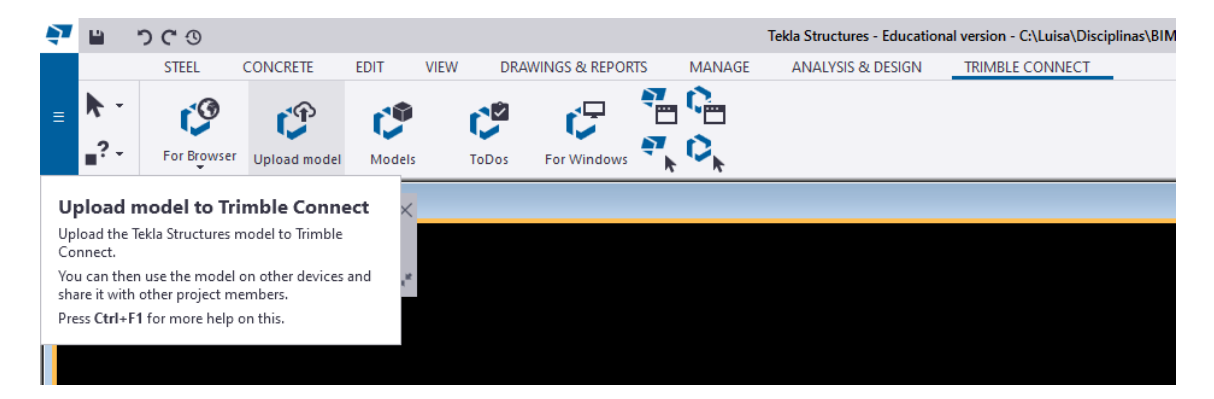

A Folder with the name Structural automatically appears in Trimble Connect.

**Quick tip**: The student version does not allow the model from Tekla Structures to be uploaded.

## 5.3.3 - MENU ToDo

In this menu it is possible to get access to all the tasks that were assigned or created by the owner, users, groups and the progress and priority of all the tasks.

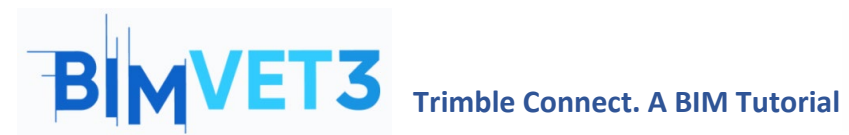

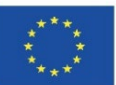

| = 🌔 Trimble Connect        |                                               | Exercise 👻                                |                                       |                   | ५ <b>± 0</b> 🏼   |
|----------------------------|-----------------------------------------------|-------------------------------------------|---------------------------------------|-------------------|------------------|
| Data V<br>Activity<br>ToDo | TODO<br>Owner • Users • Groups • Status • Pri | ority ▼ Date modified ▼ Reset             |                                       |                   | I New            |
| 🏥 Team                     | Title                                         | isignee                                   | Created on Modif                      | fied on Priority  | Status           |
| û Leting V                 | Cosed                                         | No result<br>Try storagionary<br>services | atts found<br>sered or filter to fild |                   |                  |
| Data A                     | ToDo<br>Owner • Users • Groups • Status •     | Priority - Date modified - Reset          |                                       |                   | : New<br>7 of 12 |
| Releases                   | THE                                           | and and                                   |                                       | Minday Polyaka    |                  |
| S Activity                 | FOR ST.                                       | Assignee                                  | Stealed on Mod                        | Priority          | Status           |
| 🗹 ТоДо                     | Conflito Parede Pilar                         | Arg                                       | Oct 19, 2021 Oct 1                    | 19, 2021 • Normal | New              |
| 🚓 Team                     | FORM-14<br>mão tafel                          | Fabricante,Construtor                     | Oct 19, 2021 Oct 1                    | 19, 2021 • Normal | New              |
| 🗢 Settings 🗸 🗸             | E FORM-S<br>Doing                             | Luisa Gonçalves, Juisag1965 , Franci      | Oct 19, 2021 Oct 1                    | 19, 2021 • High   | New              |
|                            | FORM-7<br>recusar                             | Fabricante                                | Oct 19, 2021 Oct 1                    | 19, 2021 • Normal | New              |
|                            | FORM-6<br>Data limite entrega                 | Arq.Fabricante.Dono Obra.Constru          | Oct 19, 2021 Oct 1                    | 19. 2021 • Normal | New              |
|                            | FORM-5<br>teste                               |                                           | Oct 19. 2021 Oct 1                    | 19. 2021 • Normal | New              |

# 5.3.4 - MENU Settings > Notifications

You can define two types of notifications Instant and Digest. The Instant option means that the information is sent immediately to everyone. The Digest option allows you to define a time and only on that date and at that time will the information be sent to everyone.

| = 🌔 Trimble Connect                                                    |                                                                                                    | Exercise 👻                                                                                                    | م       | ± (    | 0 |
|------------------------------------------------------------------------|----------------------------------------------------------------------------------------------------|----------------------------------------------------------------------------------------------------|---------|--------|---|
| <ul> <li>Data</li> <li>Activity</li> <li>ToDo</li> <li>Team</li> </ul> | Email notification mode<br>Email notifications can be configured for all project members, or users can<br>be allowed to costomise their settings individually | Project admin defines email preferences for all project users     Project users can customize their own email preferences |         |        |   |
| 🗘 Settings 🔷                                                           |                                                                                                    |                                                                                                    |         |        |   |
| D Project Details                                                      | Activity preferences                                                                                                    |                                                                                                    |         |        |   |
| Extensions                                                             | We'll send info that's relevant to you. You can choose what you'd like to get<br>from us and when we should send it.                                          | Activity type                                                                                                    | Instant | Digest |   |
| Notifications                                                          |                                                                                                    | <ul> <li>Files</li> </ul>                                                                                                 |         |        |   |
| ↔ Units                                                                |                                                                                                    | ► Folders                                                                                                    |         |        |   |
| • User Permissions                                                     |                                                                                                    | <ul> <li>Users</li> </ul>                                                                                                 |         |        |   |
| ⊖ Sync                                                                 |                                                                                                    | <ul> <li>Views</li> </ul>                                                                                                 |         |        |   |
|                                                                        |                                                                                                    | Clashsets                                                                                                    |         |        |   |
|                                                                        |                                                                                                    | Releases                                                                                                    |         |        |   |
|                                                                        |                                                                                                    | ▶ ToD0                                                                                                    |         |        |   |
|                                                                        |                                                                                                    | Comments                                                                                                    |         |        |   |
|                                                                        |                                                                                                    | Other                                                                                                    |         |        |   |
|                                                                        |                                                                                                    | Daily digest time OS00 v AM v (UTC+00.00) Coordinated Universal Time                                                      |         |        | • |

## 5.3.5 - MENU Activity

You can consult the activity of each member of the work team or carry out an analysis by work group, type of activity, etc.

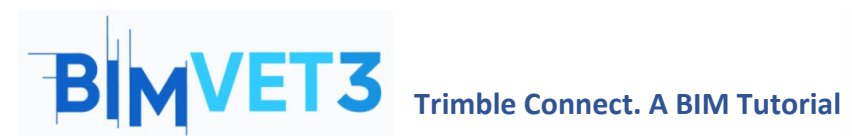

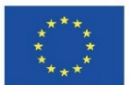

| ≡ 🕻 Trimble Connect | Exercise 👻                                                                                                    | Upgrade Account 🔍 🚨 🔞 🏢  |
|---------------------|----------------------------------------------------------------------------------------------------|--------------------------|
| 🗋 Data 🔶            | Activity                                                                                                    | മ                        |
| Activity            | Activity                                                                                                    |                          |
| 🖄 ТоДо              | Activity type Vusers Groups V Date modified Reset                                                                                                    |                          |
| 🚢 Team              | Q. Search groups                                                                                                    | May 31 2021 07:57 am PDT |
| 🗢 Settings >        | Folder added Modelos<br>Modelos<br>Modelos<br>Modelos<br>Folder added Modelos<br>Modelos<br>Folder added Modelos<br>Folder added Modelos<br>Folder added Modelos<br>Folder added Modelos<br>Folder added Modelos<br>Folder added Modelos<br>Folder added Modelos<br>Folder added Modelos<br>Folder added Modelos<br>Folder added Folder<br>Folder added Folder<br>Folder added Folder<br>Folder Added Folder<br>Folder Added Folder<br>Folder Folder<br>Folder Folder<br>Folder<br>Folder |                          |
|                     | Conco Obra                                                                                                    | May 31 2021 07:31 am PDT |

| = 🕻 Trimble Connect |                         | Exercise 👻                       | count | ۹         | ÷       | 0      |    |
|---------------------|-------------------------|----------------------------------|-------|-----------|---------|--------|----|
| 🛄 Data 🔶            | Activity                |                                  |       |           |         |        | ก  |
| Activity            | Activity                |                                  |       |           |         |        | -  |
| 🖸 торо              | Activity type * Users * | Groups 🚺 👻 Date modified 🍷 Reset |       |           |         |        |    |
| 📇 Team              | □ ► Files               |                                  | May   | 31 2021 0 | 07:57 a | am PDT |    |
| Settings >          | Folders                 |                                  |       |           |         |        |    |
|                     | Users                   |                                  |       |           |         |        |    |
|                     | □ ► Views               |                                  |       |           |         |        |    |
|                     | Clashsets               |                                  |       |           |         |        |    |
|                     | Releases                |                                  | May   | 31 2021 0 | 07:31 a | am PDT | ŕ. |
|                     | ToDo                    |                                  |       |           |         |        |    |
|                     | Infor Recebida          | ψna                              |       |           |         |        |    |

# 5.4 - Import models in IFC format and do Clashset

Import the models in IFC format into the Models folder created within the Explorer menu. Click on Add>upload files and upload the "betão" and "metal" file. To do this, you can also simply **drag and drop** the files into the Models folder.

| = 🛟 Trimble C      | onnec | t               |           | Exercise *      |                   |          | ۹ :  |   | 0 ::: |
|--------------------|-------|-----------------|-----------|-----------------|-------------------|----------|------|---|-------|
| 🛄 Data             | ^     | Explorer Models |           |                 |                   |          |      | : | Add   |
| Explorer     Views |       |                 | Name 🛧    | Modified by     | Modified on       | Size     | Tags |   |       |
| Releases           |       |                 | betão.ifc | Luisa Gonçalves | December 28, 2021 | 12.5 KB  |      |   |       |
| Activity           |       | -               | metal.ifc | Luisa Gonçalves | December 28, 2021 | 12.71 KB |      |   |       |
| ToDo               |       | _               |           |                 |                   |          |      |   |       |
| 🔅 Settings         | ~     |                 |           |                 |                   |          |      |   |       |

Then select the two files and click on the View in 3D Viewer option.

| -  | C Trimble Co                                | onnect |                   |           | E>              | ercise 👻          |          |         | Q 👱 🖉 🏢                     |
|----|---------------------------------------------|--------|-------------------|-----------|-----------------|-------------------|----------|---------|-----------------------------|
| ٠  | Data                                        | ^      | Explorer > Models |           |                 |                   |          | H : Add | 2 SELECTED ITEMS X          |
|    | Explorer                                    | •      | Explorer          |           |                 |                   |          |         | View in 3D viewer           |
|    | <ul> <li>Views</li> <li>Dalaases</li> </ul> |        |                   | Name 🛧    | Modified by     | Modified on       | Size     | Tags    | +2: Share                   |
| •0 | Activity                                    |        |                   | betão.ifc | Luisa Gonçalves | December 28, 2021 | 12.5 KB  |         | 👲 Download                  |
|    | ToDo                                        |        |                   | metal.lfc | Luisa Gonçalves | December 28, 2021 | 12.71 KB |         | Delete                      |
|    | Team                                        |        |                   |           |                 |                   |          |         | + More options              |
| ٠  | Settings                                    | *      |                   |           |                 |                   |          |         | Selected items              |
|    |                                             |        |                   |           |                 |                   |          |         | betäo.ifc X     metal.ifc X |

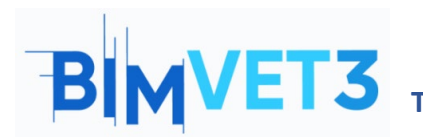

**Trimble Connect. A BIM Tutorial** 

Co-funded by the Erasmus+ Programme of the European Union

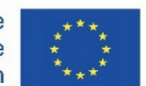

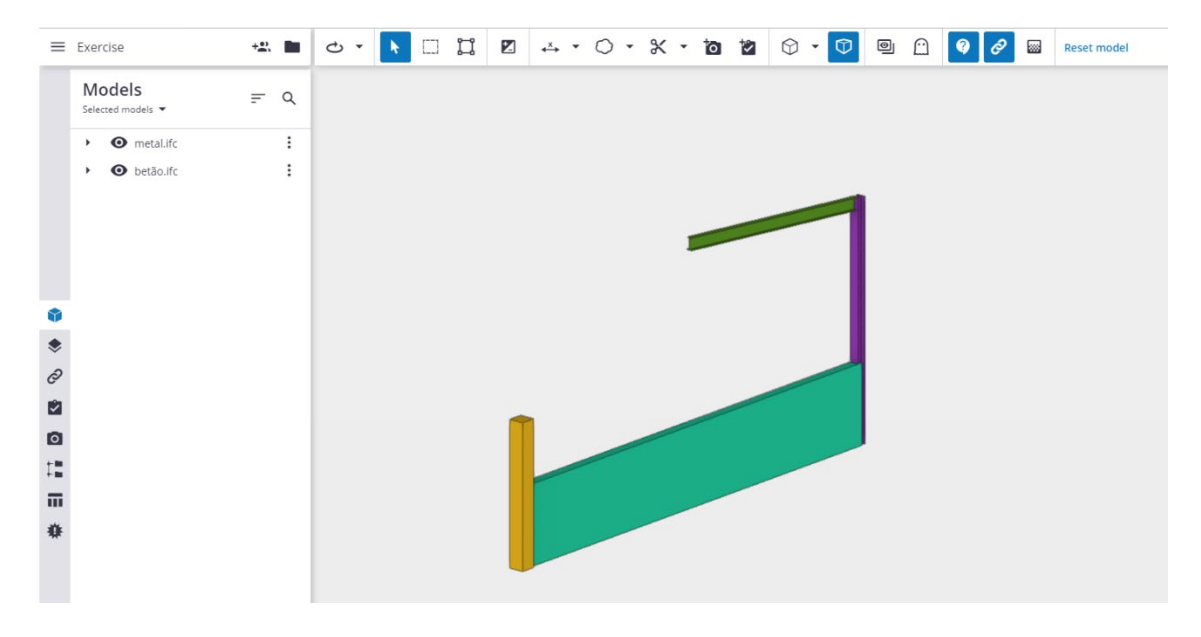

Select the visible models with the selection tool (*ctrl+Single selection mode* or  $\square$  ).

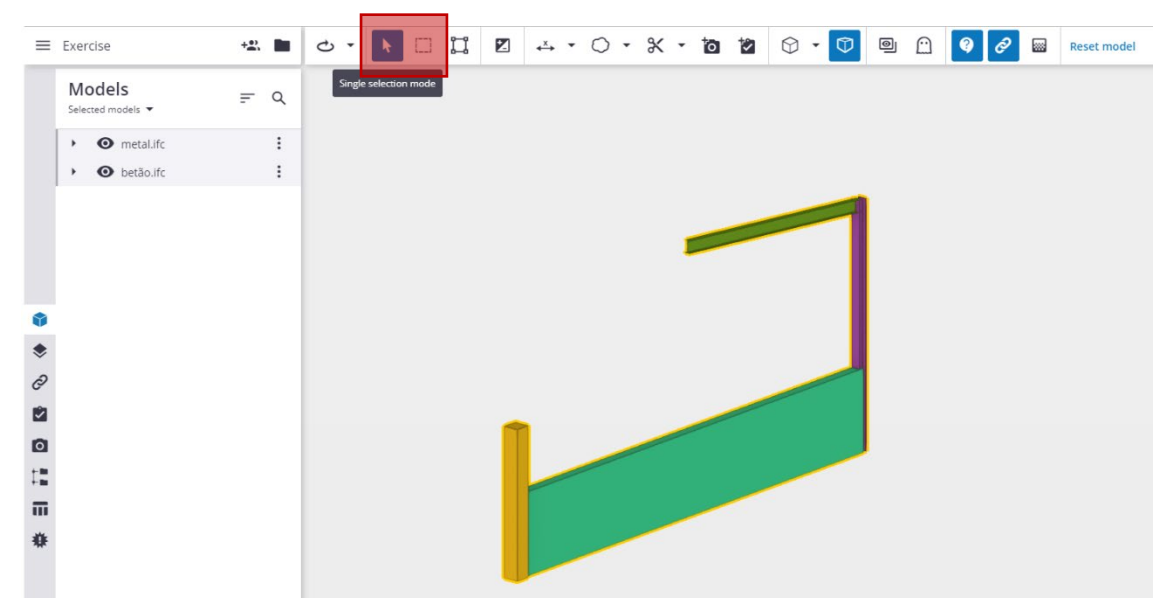

Click on the Clash Set tool located in the left side menu and then on Add clash set.

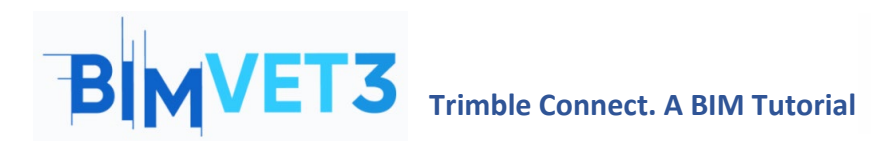

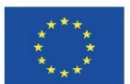

| = | Exercise   |         |        | +2,     |        | ථ  | •    | •            |            | .×× | 0 | • × | - 12 | 2 | $\bigcirc$ | • 🛈 | 0 | $\square$ | <b>9</b> <i>0</i> | <br>Reset model |
|---|------------|---------|--------|---------|--------|----|------|--------------|------------|-----|---|-----|------|---|------------|-----|---|-----------|-------------------|-----------------|
|   | Clash set  | ts<br>• | ¥      | H.      | ۹      |    |      |              |            |     |   |     |      |   |            |     |   |           |                   |                 |
|   |            |         |        |         |        |    |      |              |            |     |   |     |      |   |            |     |   |           |                   |                 |
|   |            |         |        |         |        |    |      |              |            |     |   |     |      |   |            | -   |   |           |                   |                 |
|   |            |         |        |         |        |    |      |              |            |     |   |     | F    |   |            |     |   |           |                   |                 |
| • |            |         |        |         |        |    |      |              |            |     |   |     |      |   |            |     |   |           |                   |                 |
| ۲ |            |         |        |         |        |    |      |              |            |     |   |     |      |   |            |     |   |           |                   |                 |
| 0 |            |         |        |         |        |    |      |              |            |     |   |     |      |   |            |     |   |           |                   |                 |
| 0 |            | =       | BIM na | a Con   | struçâ | ăO |      | +_           | . <b>D</b> | 1   | _ | /   |      |   |            |     |   |           |                   |                 |
| 1 |            |         | Clas   | sh se   | ets    |    | (1   | <u>ن</u> ه ا | Q          |     |   |     |      |   | -          |     |   |           |                   |                 |
|   | Chathana   |         | From a | ll mode | els 🔻  |    | dd c | ach eat      | ,          |     |   |     | -    |   |            |     |   |           |                   |                 |
| * | Clash Sets |         |        |         |        | Ľ  | ud c | asii set     |            |     |   |     |      |   |            |     |   |           |                   |                 |
|   |            |         |        |         |        |    |      |              |            | 27  |   |     |      |   |            |     |   |           |                   |                 |

Fill in the parameters in the box menu that appears on the right. This allows you to choose the team members who will receive the information. At the end click on **Run** *test.* 

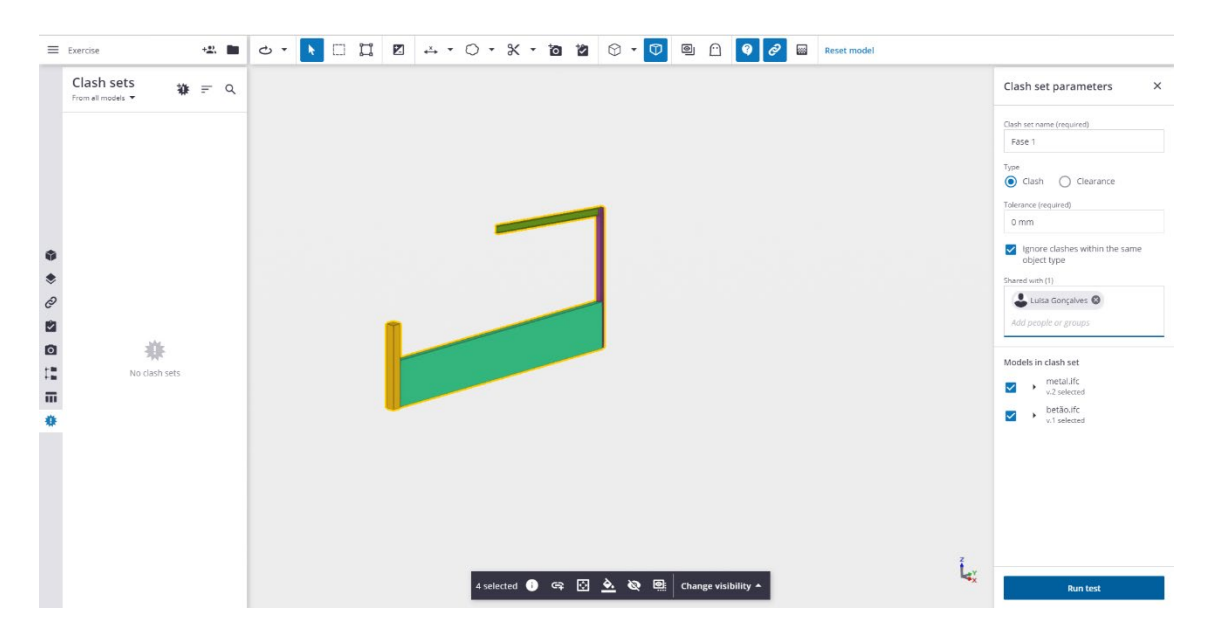

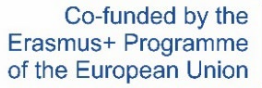

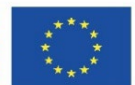

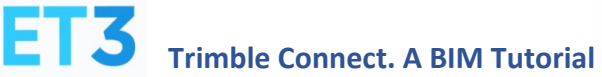

B

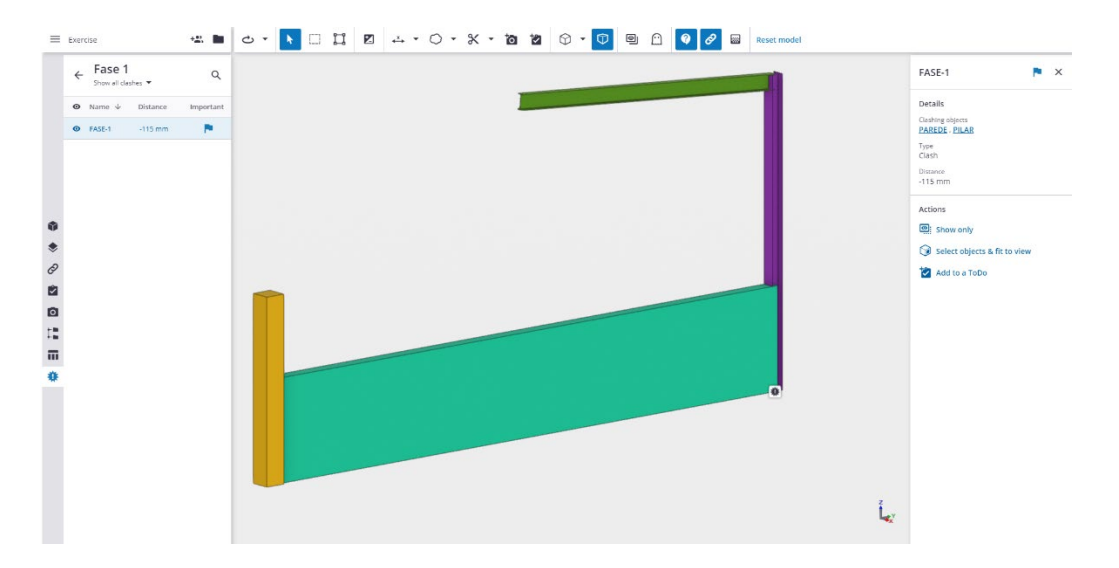

You can add a task in *Add to a ToDo* to be received by the team that could resolve the nonconformity.

| FASE-1 🏲 🗙                                                                                                    | New ToDo X                                                                                                 |
|----------------------------------------------------------------------------------------------------|----------------------------------------------------------------------------------------------------|
| Details<br>Clashing objects<br>PILAR , PAREDE<br>Type<br>Clash<br>Distance<br>-115 mm                                                               | Title (required) Check wall with column Description (required) Existe a Clash Due date 01/07/2022 Priority |
| Actions          Actions         Image: Show only         Image: Show only         Image: Select objects & fit to view         Image: Add to a ToDo | Assignees (1) Add people or groups Type Clash Tegs (0) Add tags                                            |

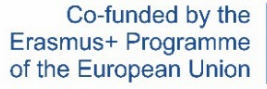

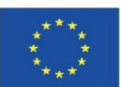

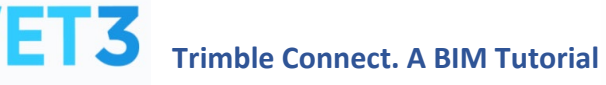

B

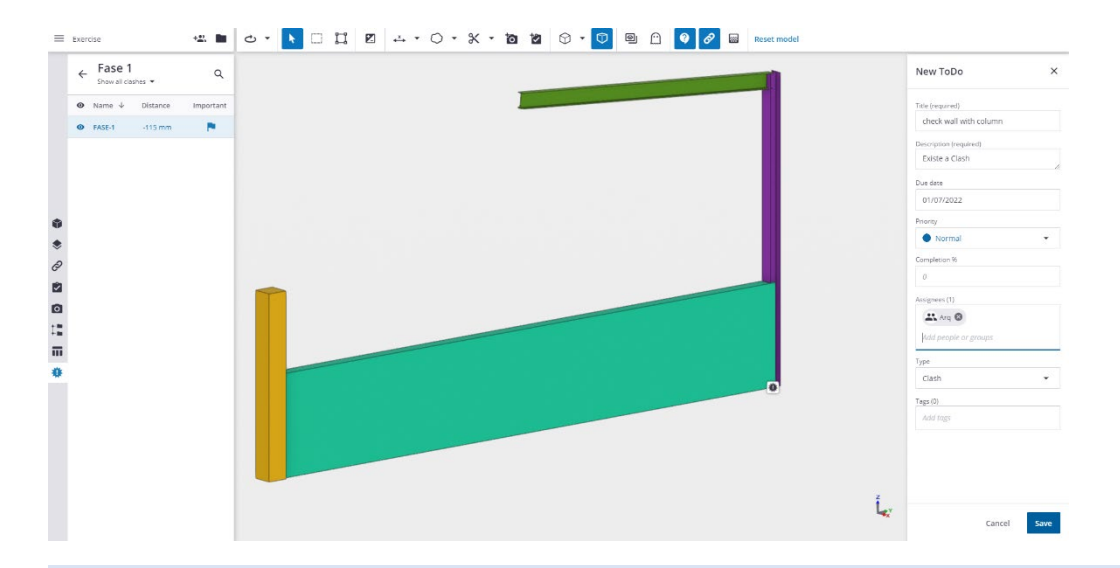

**Quick tip**: If there is an eventual failure in the positioning of the different models, it is possible to reposition them within Trimble Connect through Model Positional

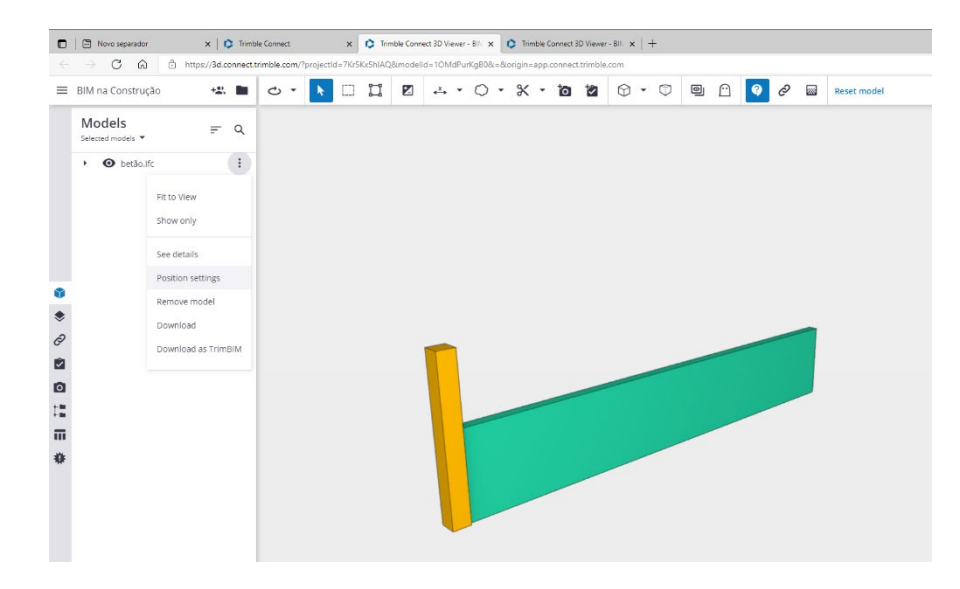

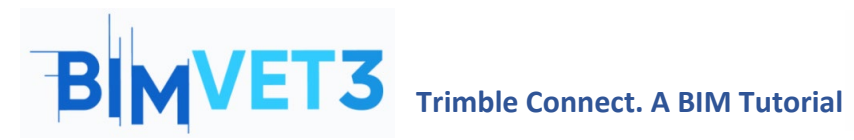

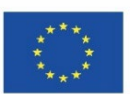

| BIM na Construção           | +22. | e • 🚺 🗆 | ⊃ • % • ĭa | 9 🖸 🔽 🖉 | Reset model |             |             |
|-----------------------------|------|---------|------------|---------|-------------|-------------|-------------|
| Models<br>Selected models 👻 |      |         |            |         |             | ← Model p   | osition     |
| • O betão.ifc               |      |         |            |         |             | Positioning |             |
|                             |      |         |            |         |             | Position X  | Position Y  |
|                             |      |         |            |         |             | 0 mm        | 0 mm        |
|                             |      |         |            |         |             | Elevation   |             |
|                             |      |         |            |         |             | 0 mm        |             |
|                             |      |         |            |         |             | Scale       |             |
|                             |      |         |            |         |             | 100         |             |
| (                           |      |         |            |         |             |             |             |
| 1                           |      |         |            |         |             | Rotation    |             |
| 5                           |      |         |            |         |             | X Y         | Z           |
| 1                           |      |         |            |         |             | 0° 0' 0'    | 0 • 0, 0, 0 |
| I                           |      |         |            |         |             | Move        |             |
|                             |      |         |            |         |             | Distance    |             |
| i                           |      |         |            |         |             | 0 mm        |             |
| ŧ                           |      |         |            |         |             | Elevation   |             |
|                             |      |         |            |         |             | 0 mm        |             |
|                             |      |         |            |         |             | x           | Y           |
|                             |      |         |            |         |             | 0.000       |             |